## PORTACOOL. APEX SERIES

How to Create a Schedule

Add

Schedule

Configure

Schedule

Schedule

n Off at Sundown

8:00 PM Transition to Standby Monday - Tuesday - Wednesday - Thursday Friday - Saturday - Sunday Backyard - Bay 1 - Bay 2 - Bay 3 - Garage

10:00 AM - 5:00 PM

Set Schedule

Select a time for when you would like your cooler to transition on or select a time for when you would like your cooler to transition to standby mode. At least one option is required.

Central Standard Time UTC-6

10 09 AM

10 PM

ណ

0:53 🗃

Transition On

8 07 9 08

11

Sat

Transition to Standby

Repeat Weekly

Mon

Fri

₾

Friday Bay 1 • Bay 2 • Bay 3

donday · Tuesday · Wednesday · Thurso

Central Standard Time UTC-6

+

 $\equiv$ 

**≈** •

Save

Thu

To automate the operation of a Portacool, users can create schedules that specify times for the coolers to turn on and turn off.

Add schedule with the `+' icon at the top right of the screen.

Configure Schedule and press "Save"

## **Configuration Options**

- Select the days of the week that the schedule should be applied. The schedule will repeat weekly
- Toggle Transition On to specify a time for the coolers in this schedule to turn on.
- Toggle Transition to Standby to specify a time for the coolers in this schedule to go to standby.

You can a time to Turn on, Turn off, or both (you have to at least select one to be able to create a schedule).